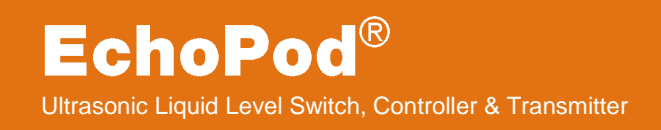

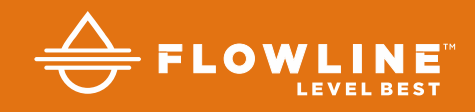

# DL10, DL14, DL24, DS14 & DX10 Series Quick Start

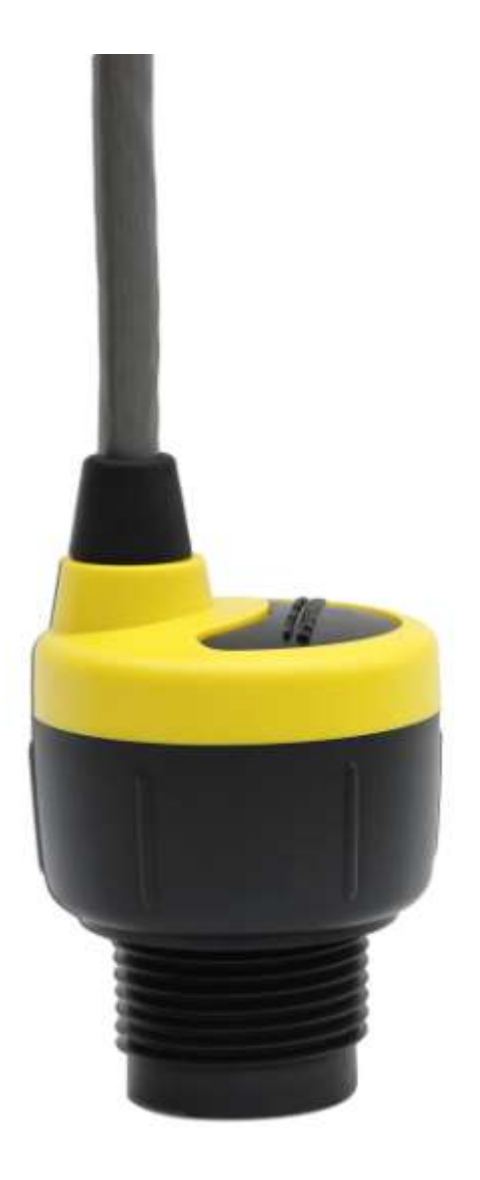

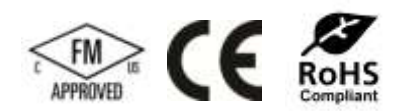

©2016 Flowline, Inc. All Rights Reserved Made in USA DL14-00 Shown

# WELCOME TO THE ECHOPOD<sup>®</sup> DL10, DL14, DL24, DS14 & DX10 SERIES QUICK START

The EchoPod<sup>®</sup> Quick Start provides basic mounting, setup and use instructions for getting the EchoPod<sup>®</sup> up and running quickly. If you have a non-standard installation or setup requirement that is not addressed here, please refer to the EchoPod<sup>®</sup> Manual or other support documentation located at flowline.com.

### WE DO YOUR LEVEL BEST

Thank you for purchasing EchoPod<sup>®</sup>. The sensor provides level measurement, switching and/or control for your tank application. This Quick Start includes everything you'll need to get the sensor up and running.

### **COMPONENTS**

Depending on the sensor part number/configuration that was shipped, EchoPod<sup>®</sup> comes with a 4' (1.2m) cable, Viton<sup>®</sup> gasket for installation and the Quick Start. Some models have the USB<sup>®</sup> Key Fob (LI99-1001) included with the EchoPod<sup>®</sup> and other's do not. Fob's can be purchased separately. A LI99-1001 Fob is required to interface to WebCal® and configure the sensor.

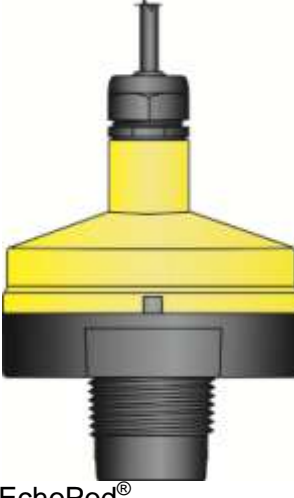

EchoPod<sup>®</sup> DL24 Series

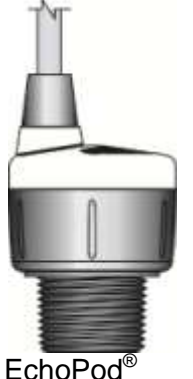

EchoPod<sup>®</sup> DL10 Series

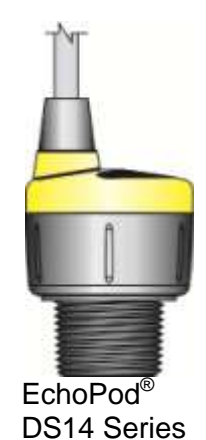

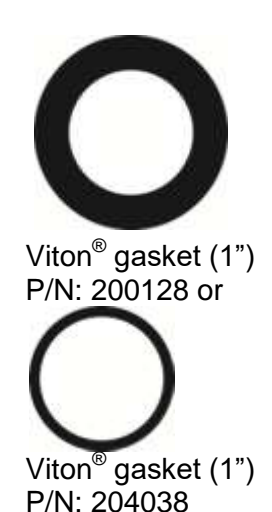

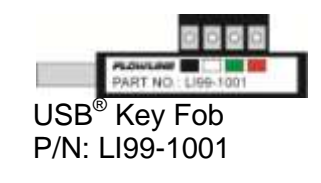

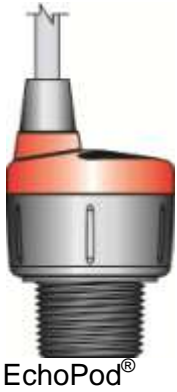

DS14 Series

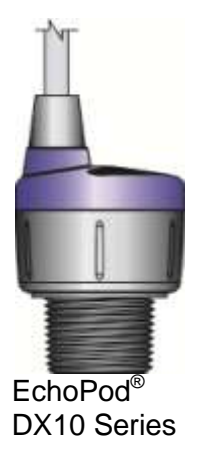

# **CONFIGURING ECHOPOD<sup>®</sup>**

EchoPod<sup>®</sup> is configured through WebCal<sup>®</sup>, a PC software program. Configuration of your sensor should be performed prior to mounting, since it requires connection to your PC.

# STEP 1: DOWNLOAD AND INSTALL WEBCAL®

Download WebCal® software from <u>www.flowline.com/webcal-software</u> onto a PC with the following minimum specifications:

Windows<sup>®</sup> 2000/XP/Vista/7/8/10, 10 MB storage space, 256 MB RAM, 1 USB<sup>®</sup> 2.0 port

Double-click the WebCal® icon to install before proceeding to Step 2. You must have an active Internet connection to install WebCal®, as it will automatically install any required drivers.

# STEP 2: CONNECT THE USB<sup>®</sup> FOB

**NOTE:** Do not connect the Fob until after you've installed WebCal<sup>®</sup>.

The sensor communicates to WebCal<sup>®</sup> through the USB<sup>®</sup> Fob. Prior to plugging the Fob into your computers USB<sup>®</sup> port, ensure that all external power is disconnected from EchoPod<sup>®</sup>. The maximum distance between the computer and EchoPod<sup>®</sup> is 15'.

- Connect the red, green, white, and black wires from the EchoPod<sup>®</sup> to the corresponding colored terminals on the Fob.
- 2. Tighten the terminal screws with a slotted screwdriver.
- 3. Plug the Fob into your PC's USB<sup>®</sup> port.

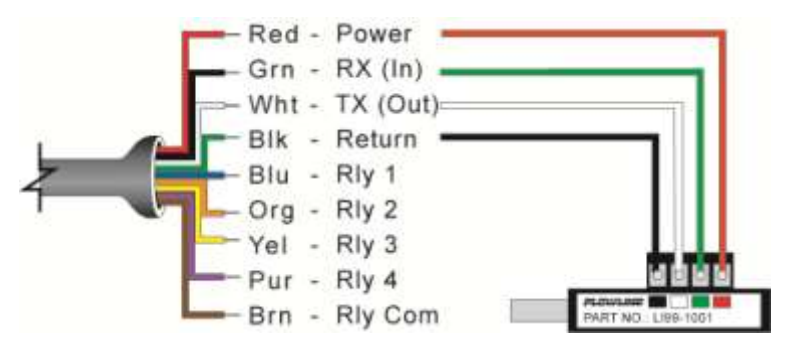

Wiring identical for all series – Use only the Red, Black, Green and White wires.

With EchoPod<sup>®</sup> connected to your computer, open the WebCal<sup>®</sup>\* software by clicking on the WebCal<sup>®</sup> icon. Follow steps 1-4 to configure the transmitter. Click "Help" in the lower right hand corner and open the help menu of WebCal<sup>®</sup> for instructions on WebCal<sup>®</sup>. If you need additional assistance using WebCal<sup>®</sup>, please contact a Flowline applications engineer at (562) 598-3015. **\*For complete information on the WebCal<sup>®</sup> software, please refer to the WebCal<sup>®</sup> manual located at flowline.com/webcal-software.** 

# **CONFIGURING ECHOPOD<sup>®</sup> WITH WEBCAL<sup>®</sup>**

- 1. Output Configuration
  - a. Configures the relays in terms of pump/valve operations as well as high or low alarms.
  - b. Sets fail-safe for the relays and the sensor's output (current, voltage or frequency).
- 2. Tank Shape Selection
  - a. Defines the shape of the tank as well as the dimensional information for the tank with respect to the sensor's location on the tank.
- 3. Tank Level Configuration
  - a. Enters the settings for the relay activation points as well as confirms the operational range.
- 4. Write to Unit
  - a. Uploads the configuration into the sensor.
  - b. Provides a custom wiring diagram specific to the signal output and/or relay configuration.

# **OUTPUT CONFIGURATION**

Configures the relays in terms of pump/valve operations and level alarms as well as the setting fail-safe for relays and signal output.

| Model Number                                    | F                                           | LOV                                      | VLI                          | NE                            |                   |
|-------------------------------------------------|---------------------------------------------|------------------------------------------|------------------------------|-------------------------------|-------------------|
| Config<br>Number of Pumps<br>Switch/Alarms Only | Part Type: DL2<br>Description: Sw<br>Levels | 4, Serial Number:<br>vitch, Cont & Trans | 001<br>. 118.1"(3.0m), 4 rel | Firmware: Li<br>ays FW Rev: 1 | С3р00             |
| Pump/Valve Action                               | Relay Units                                 | Height Units                             | Sensor Height                | Fill Height                   | 10/2-1-11-2       |
| Not Applicable -                                | Inches                                      | Inches                                   | 118.1                        | 114.1                         | Write to Unit     |
| Pump/Valve Mode                                 | Hi-4                                        |                                          | Vertical Cylinder            |                               | Wiring Diagram    |
| Not Applicable 🔹                                | 85.0                                        | N                                        |                              |                               |                   |
| Relay Fail-Safe                                 | 1,5,53,54                                   | 1 -                                      |                              | -                             | Advanced          |
| Relays Off 🛛 🗸 🗸                                |                                             | (                                        |                              |                               | Factory Config    |
| Switch/Alarm Configuration                      | 17152                                       |                                          | 20mA                         |                               |                   |
| 4-High 💌                                        | Hi-3                                        | 1                                        | 1                            |                               | Clear Screen      |
| Switch Hysteresis/Deadband                      | 16.0                                        | $\mathbf{i}$                             |                              | Sensor                        | Config File Name  |
| No Hysteresis 👻                                 | Hi-2                                        |                                          | Fill                         | Height                        |                   |
| Loop Fail-Safe                                  | 12.0                                        |                                          | Height                       | 00                            |                   |
| Hold Last Value 👻                               | Hi-1                                        | -                                        |                              |                               | 24                |
| Output at Empty                                 | 8.0                                         |                                          |                              | 1                             | Open Config File  |
| 4 mA at Bottom 👻                                |                                             |                                          | 4mA                          |                               | Save Config File  |
|                                                 |                                             |                                          | Volumetric Mode              |                               | Print Config File |
|                                                 | Notes                                       |                                          |                              |                               |                   |
| Config #40                                      | 4                                           |                                          |                              |                               | •                 |

### **TANK SHAPE SELECTION**

Defines the shape of the tank as well as the dimensional information for the tank with respect to the sensor's location on the tank.

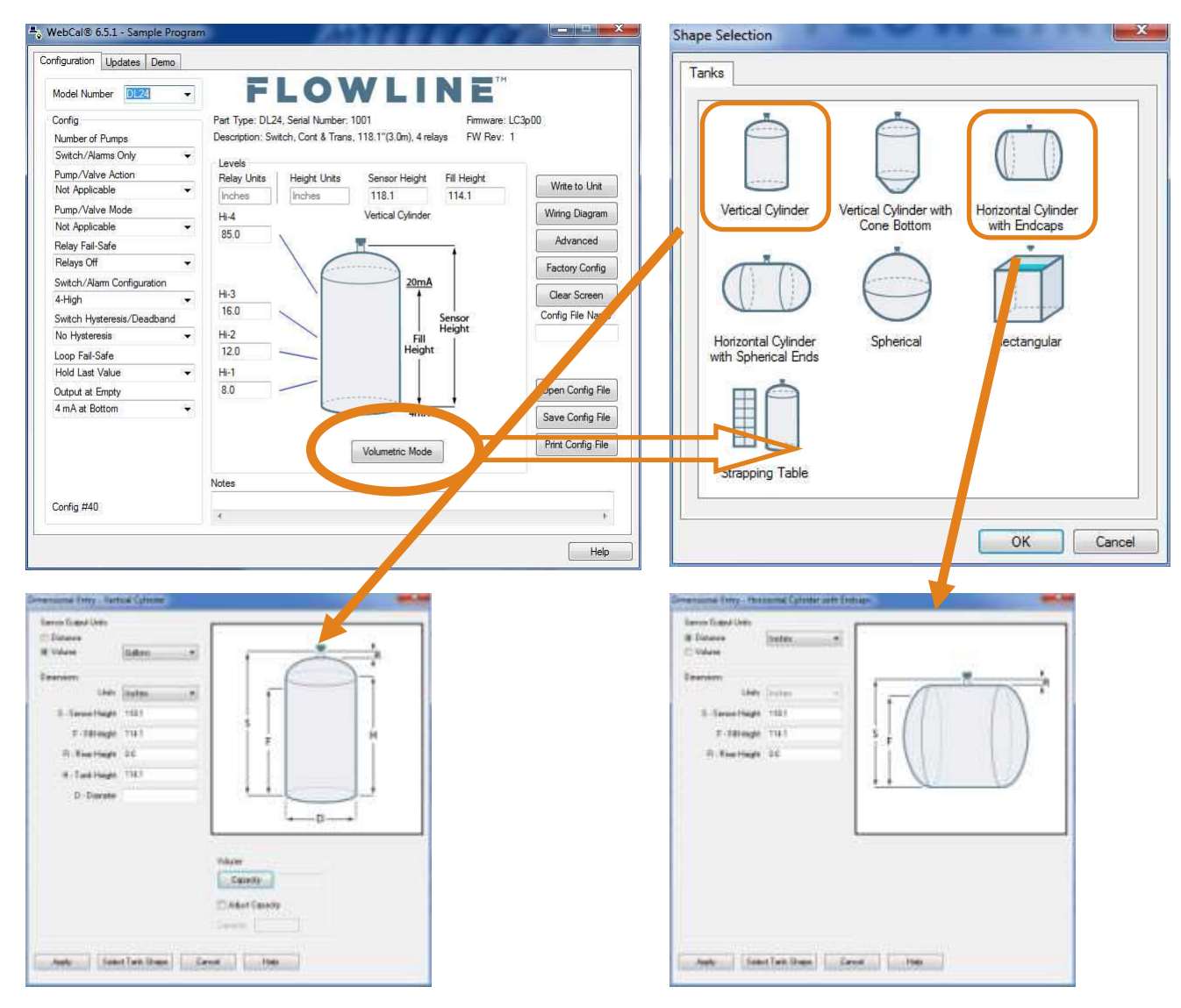

#### **TANK LEVEL CONFIGURATION**

Enters the settings for the relay activation points as well as confirms the operational range.

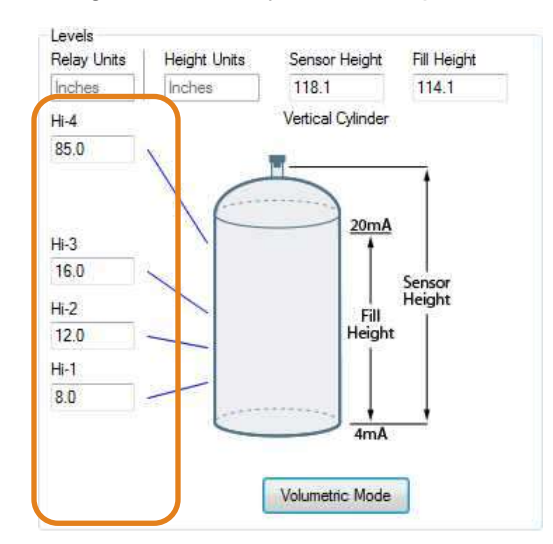

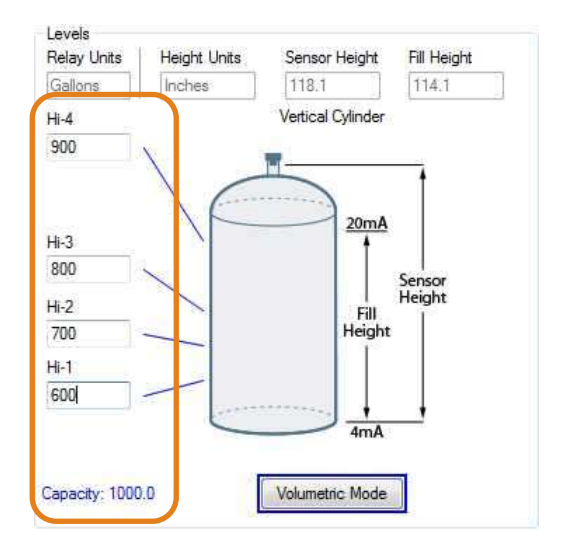

### WRITE TO UNIT

This WebCal<sup>®</sup>\* operation uploads the configuration into the sensor, provides a custom wiring diagram specific to the signal output and/or relay configuration, and saves the configuration file to your hard drive.

| Model Number DL24 -        | FI                |                    | N L I                | NE            |                   |
|----------------------------|-------------------|--------------------|----------------------|---------------|-------------------|
| Config                     | Part Type: DL24   | , Serial Number: 1 | 001                  | Firmware: LC  | 3p00              |
| Number of Pumps            | Description: Swit | ch, Cont & Trans,  | 118.1"(3.0m), 4 rela | ays FW Rev: 1 |                   |
| Switch/Alams Only 👻        | - Lovale          |                    |                      |               |                   |
| Pump/Valve Action          | Relay Units       | Height Units       | Sensor Height        | Fill Height   | 1000000000000000  |
| Not Applicable 👻           | Inches            | Inches             | 118.1                | 114.1         | Write to Unit     |
| Pump/Valve Mode            | HL4               |                    | Vertical Cylinder    |               | Wiring Diagram    |
| Not Applicable 👻           | 85.0              |                    | , chica ojinteoi     |               | (                 |
| Relay Fail-Safe            | 00.0              | 1                  |                      |               | Advanced          |
| Relays Off 🛛 🗸 🗸           |                   | 1 6                |                      | T             | Factory Config    |
| Switch/Alarm Configuration |                   |                    | 20mA                 |               |                   |
| 4-High 💌                   | Hi-3              |                    | t t                  |               | Clear Screen      |
| Switch Hysteresis/Deadband | 16.0              |                    |                      | Sensor        | Config File Name  |
| No Hysteresis 👻            | Hi-2              |                    | Fill                 | Height        |                   |
| Loop Fail-Safe             | 12.0              | <u> </u>           | Height               | 11            |                   |
| Hold Last Value 👻          | Hi-1              |                    |                      |               | 24                |
| Output at Empty            | 8.0 -             |                    |                      |               | Open Config File  |
| 4 mA at Bottom 👻           |                   | -                  |                      |               | Course Course Dia |
|                            |                   |                    |                      |               | Save Config File  |
|                            |                   |                    | Volumetric Mode      | 1             | Print Config File |
|                            | Notes             | 1                  |                      | -             |                   |
|                            |                   |                    |                      |               |                   |
|                            | Notes             |                    |                      | -78-          |                   |

\* For complete information on the WebCal<sup>®</sup> software, please refer to the WebCal<sup>®</sup> manual located at flowline.com/webcal-software.

### Before configuration can be completed:

- You must click the Write to Unit button to save the settings to the unit.
- Then, click **Wiring Diagram** for a hard copy of the sensor's settings.
- Finally, enter the file name under which you wish to save the configuration file and click **Save Config File**.

# Configuration is now complete.

Disconnect the USB<sup>®</sup> Fob before continuing to the next step: Mounting the EchoPod<sup>®</sup>.

The advanced features settings are designed to help solve performance or operational issues for specific applications. Changing these setting will alter the factory default performance or operation, of your sensor. Please read through this HELP file to assist you in making adjustments or if you are still unclear about a specific issue, please contact FLOWLINE applications engineering.

The more commonly used Advanced features are the Invert Relay and Increase Output Filtering described below.

- Increase Output Filtering: Placing a check mark in the box will additional filtering to the 4-20 mA output.
- **Decrease Output Filtering:** Placing a check mark in the box will remove all output filtering on the 4-20 mA output.
- Invert Relays: Placing a check mark in any of the four boxes will invert the relay state from normally open to normally closed.
- **Do not Invert Failsafe:** Placing a check mark in the box will not invert the fail-safe when a relay is inverted.

| Advanced                                          |
|---------------------------------------------------|
| ADDITIONAL FEATURES.                              |
| Increase Output Filtering                         |
| 🔲 Decrease Output Filtering                       |
| 📃 Stabilize Output in Deadband                    |
| INVERT RELAY STATES.                              |
| 🔲 Invert Relay 1 (blue)                           |
| 🔲 Invert Relay 2 (orange)                         |
| 🔲 Invert Relay 3 (yellow)                         |
| 🔲 Invert Relay 4 (purple)                         |
| Failsafe will also invert unless you click below. |
| 📃 Do not Invert Failsafe                          |
| Update                                            |
|                                                   |

# **Advanced Settings**

# **MOUNTING ECHOPOD<sup>®</sup>**

The sensor should always be mounted perpendicular to the liquid surface using the provided Viton<sup>®</sup> mounting gasket. Make sure that there are no restrictions or obstacles in the path of the acoustic signal. For further mounting information, please refer to the EchoPod<sup>®</sup> manual and instruction video located at flowline.com.

EchoPod<sup>®</sup> has 1" NPT or G threads and requires care in fitting selection and mounting to reduce any coupling of the ultrasonic signal to the mounting structure. The below fittings are recommended.

# Installation in existing 2" fittings:

Use a LM52-1400 2" thread x 1" thread adapter or a LM52-1410 2" slip x 1" thread adapter. Adapters with an air gap around the 1 inch threads are recommended.

# Installation in plastic tanks (use one of the following):

Use a 1" bulkhead fitting, such as the LM52-1890 bulkhead fitting.

Use a larger bulkhead fitting, such as the LM52-2890 with a reducer bushing such as the LM52-1400.

Weld a plastic 1" half coupling to the tank top.

**Installation in metal tanks (use one of the following):** Use the LM52-1890 bulkhead fittings.

Use a flange with a 1" riser, such as the LM52-1850 (where the thread is above the plane of the flange). **Do not use a blind flange with a tapped 1" thread.** 

Use a larger flange with a 2" thread and add a reducer bushing such as the LM52-1400.

**Note:** While installations directly into a 1"metal fitting are not recommended, acceptable results may be obtained if the 1" fitting is a half coupling in form and the outer diameter of the coupler is tightly wrapped with vinyl tape.

# Installation in open tanks and sumps:

1) Use Flowline's LM50-1001-1 side mount bracket.

**Note:** The Side Mount Bracket (LM50 series) is not designed for use with stand pipes or as a method to secure stand pipes. There are too few threads to properly hold the sensor and the stand pipe.

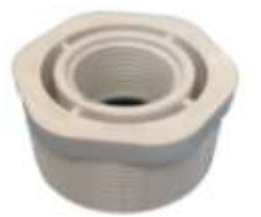

LM52-1400

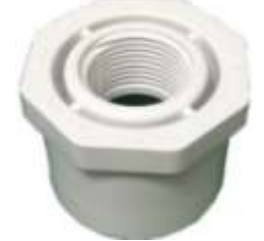

LM52-1410

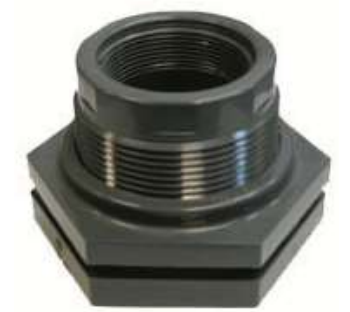

LM52-2890

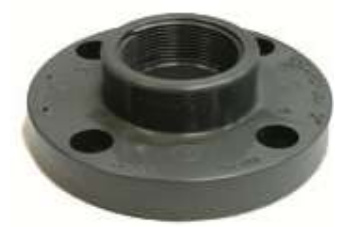

LM52-1850

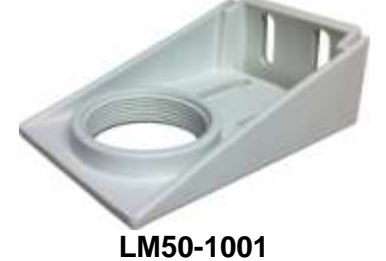

### **IMPORTANT MOUNTING GUIDELINES**

- 1. Never mount the sensor at an angle.
- 2. Liquid should never enter the dead band.
- 3. Mount sensor at least 2" from the side wall.
- 4. Never mount the sensor in a vacuum.
- 5. Do not obstruct the sensor's beam width.

#### **MOUNTING IN STAND-PIPE**

A stand-pipe may be used to dampen turbulence, separate surface foam from the point of measurement or increase performance in heavy vapor. When mounting the sensor in a stand-pipe, the minimum diameter of the pipe is 2". Larger diameter pipes can be used. The pipe should be attached with a coupling and reducer bushing. The pipe length should run the measurement span and the bottom of the pipe should remain submerged at all times to prevent foam from entering the pipe. Cut the bottom end of the pipe at 45° and drill a 1/4" pressure equalization hole high in the sensor's dead band. Locate the stand-pipe away from pump outlets and/or other sources of substantial turbulence which might cause the liquid in the pipe to oscillate.

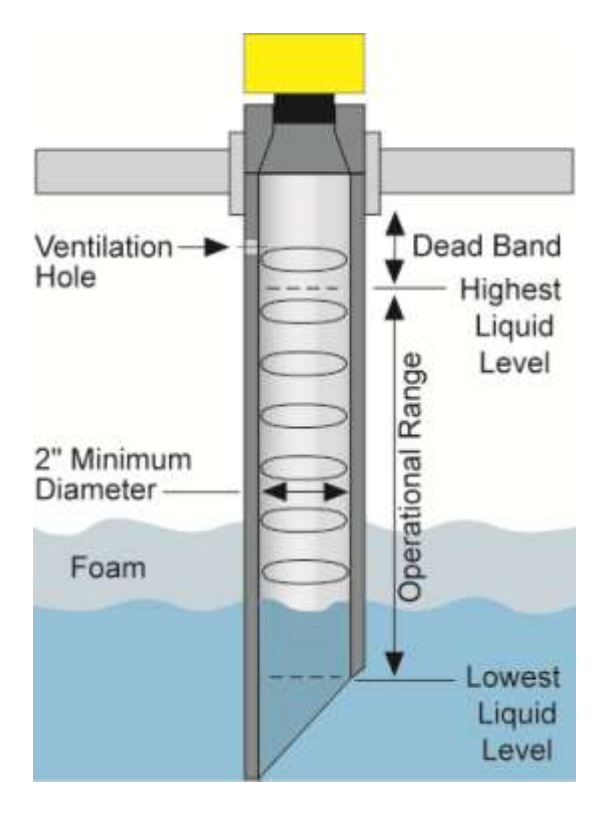

### WIRING ECHOPOD<sup>®</sup>

After mounting the sensor, make the necessary electrical connections. A wiring diagram with specific recommendations for the sensor's configuration can be printed from the WebCal<sup>®</sup> program. A typical wiring diagram is shown on the next page.

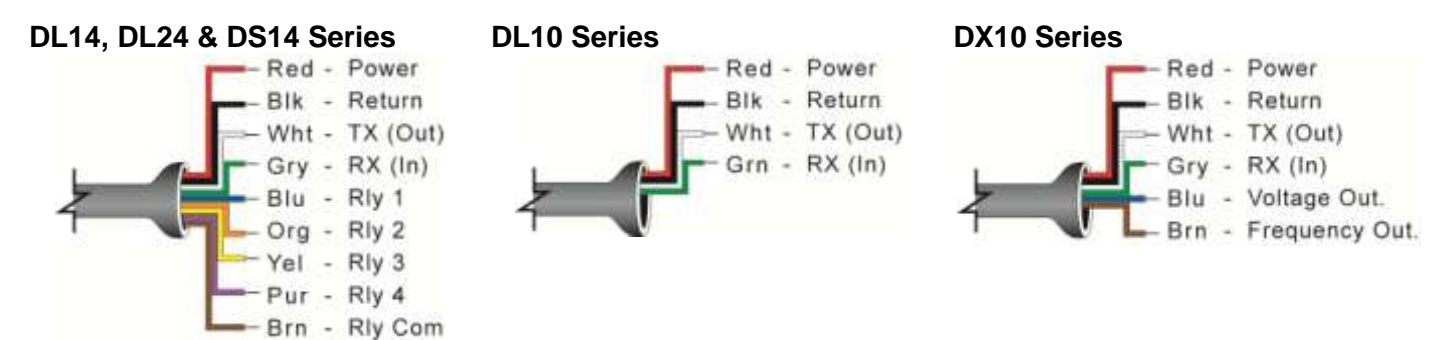

**Red & Black:** Red (Power) and Black (Return) leads are for connection to a 24 VDC power supply or to a 4-20 mA loop power source (DL10, DL14 & DL24 series only). The Red and Black wires can be extended up to 1,000 feet using a 22-gauge or larger wire; however do not extend the green and white wires beyond 15'.

**White & Green:** White (TX) and Green (RX) leads are reserved for use with WebCal<sup>®</sup> and PodView<sup>®</sup> communication and should not be connected during usage in the application. These wires should not be connected to WebCal<sup>®</sup> while power is supplied from any source other than the LI99 series Fob. The maximum cable distance between the computer and EchoPod<sup>®</sup> is 15'. **Note:** Never allow the white or green wires to touch any power supply.

**Blue, Orange, Yellow, Purple & Brown – (DL14, DL24 & DS14 Series only):** Blue (Rly1), Orange (Rly2), Yellow (Rly3) & Purple (Rly) wires are the relay contacts (normally open) from each of the relays respectively. The Brown wire (RLY Common) is the common for all the relays. Relay selection is determined by the configuration in WebCal<sup>®</sup>.

**Note:** EchoPod<sup>®</sup> uses latching relays. When power is removed to the sensor, the relays will remain in their last state. For example, if the relay is energized when power is removed, the relay will remain in the energized state.

Blue & Brown – (DX10 Series only): Use the Brown wire for the Frequency output. Use the Blue wire for the Voltage output.

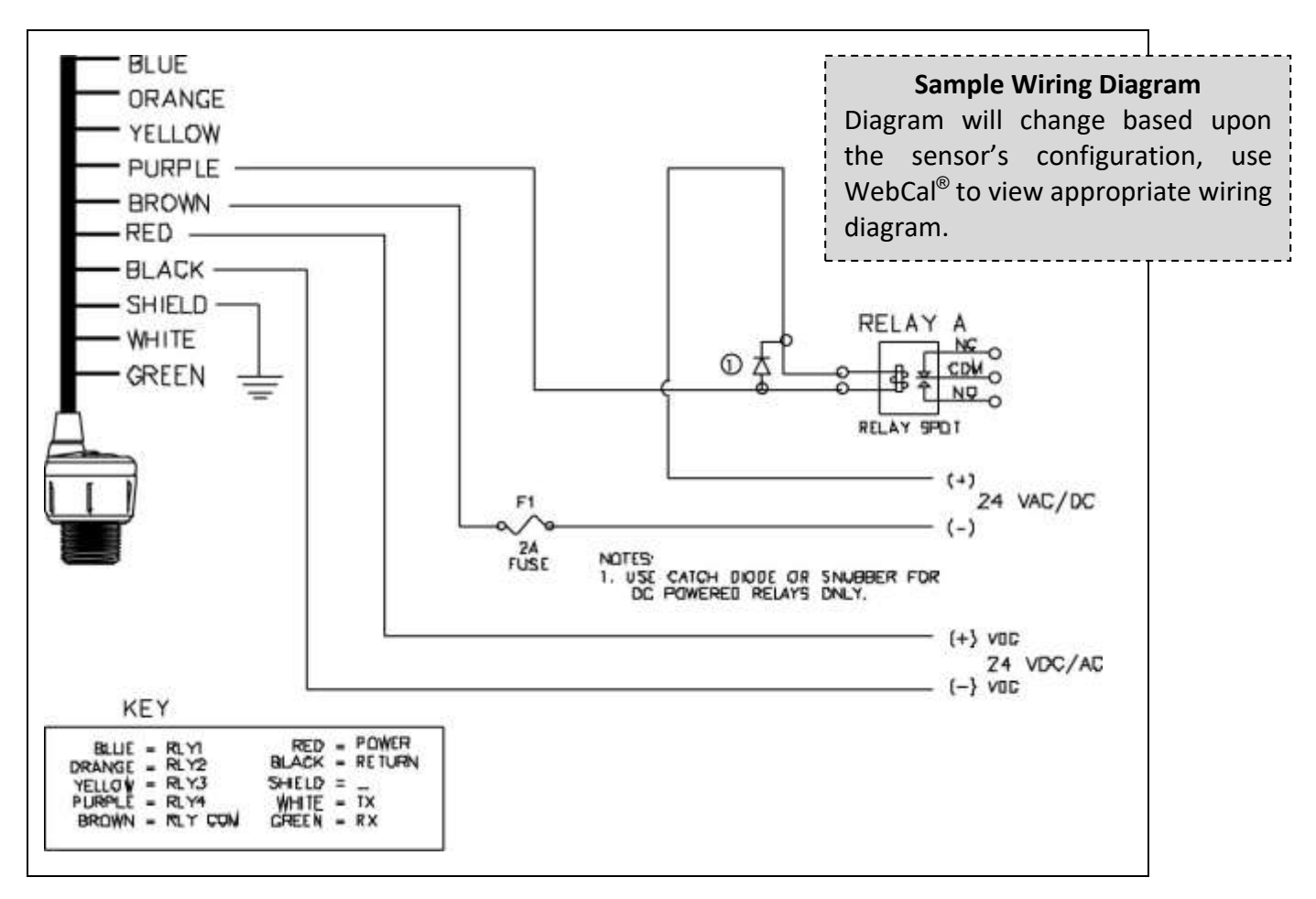

Typical wiring diagram (DS14) shown.

Diagrams will change based upon your exact sensor series and configuration. Print and use the appropriate wiring diagram in WebCal<sup>®</sup>.

### GENERAL NOTES FOR ELECTRICAL CONNECTIONS, USAGE AND SAFETY:

- Where personal safety or significant property damage can occur due to a spill, the installation must have a redundant backup safety system.
- Wiring should always be completed by a licensed electrician.
- Supply voltage should never exceed 28 VDC.
- Do not exceed 28 VDC (28 VDC/VAC for DS14 series only) power on the relays within EchoPod<sup>®</sup>.
- Always use stepper relays between the sensor and external loads. For DC circuits use a catch diode such as 1N4148 shown above.
- Protect the sensor from excessive electrical spikes by isolating the power, whenever possible.
- The sensor materials must be chemically compatible with the liquids to be measured.
- Design a fail-safe system for possible sensor and/or power failure.
- Never use the sensor in environments classified as hazardous.

#### WARRANTY

Flowline warrants to the original purchaser of its products that such products will be free from defects in material and workmanship under normal use and service in accordance with instructions furnished by Flowline for a period of two years from the date of manufacture of such products. Flowline's obligation under this warranty is solely and exclusively limited to the repair or replacement, at Flowline's option, of the products or components, which Flowline's examination determines to its satisfaction to be defective in material or workmanship within the warranty period. Flowline must be notified pursuant to the instructions below of any claim under this warranty within thirty (30) days of any claimed lack of conformity of the product. Any product repaired under this warranty will be warranted only for the remainder of the original warranty period. Any product provided as a replacement under this warranty will be warranty will be warranted for the full two years from the date of manufacture.

### RETURNS

Products cannot be returned to Flowline without Flowline's prior authorization. To return a product that is thought to be defective, go to flowline.com, and submit a customer return (MRA) request form and follow the instructions therein. All warranty and non-warranty product returns to Flowline must be shipped prepaid and insured. Flowline will not be responsible for any products lost or damaged in shipment.

### LIMITATIONS

This warranty does not apply to products which: 1) are beyond the warranty period or are products for which the original purchaser does not follow the warranty procedures outlined above; 2) have been subjected to electrical, mechanical or chemical damage due to improper, accidental or negligent use; 3) have been modified or altered; 4) anyone other than service personnel authorized by Flowline have attempted to repair; 5) have been involved in accidents or natural disasters; or 6) are damaged during return shipment to Flowline. Flowline reserves the right to unilaterally waive this warranty and dispose of any product returned to Flowline where: 1) there is evidence of a potentially hazardous material present with the product; or 2) the product has remained unclaimed at Flowline for more than 30 days after Flowline has dutifully requested disposition. This warranty contains the sole express warranty made by Flowline in connection with its products. ALL IMPLIED WARRANTIES, INCLUDING WITHOUT LIMITATION, THE WARRANTIES OF MERCHANTABILITY AND FITNESS FOR A PARTICULAR PURPOSE, ARE EXPRESSLY DISCLAIMED. The remedies of repair or replacement as stated above are the exclusive remedies for the breach of this warranty. IN NO EVENT SHALL FLOWLINE BE LIABLE FOR ANY INCIDENTAL OR CONSEQUENTIAL DAMAGES OF ANY KIND INCLUDING PERSONAL OR REAL PROPERTY OR FOR INJURY TO ANY PERSON. THIS WARRANTY CONSTITUTES THE FINAL, COMPLETE AND EXCLUSIVE STATEMENT OF WARRANTY TERMS AND NO PERSON IS AUTHORIZED TO MAKE ANY OTHER WARRANTIES OR REPRESENTATIONS ON BEHALF OF FLOWLINE. This warranty will be interpreted pursuant to the laws of the State of California. If any portion of this warranty is held to be invalid or unenforceable for any reason, such finding will not invalidate any other provision of this warranty.

For complete product documentation, video training, and technical support, go to flowline.com. For phone support, call 562-598-3015 from 8am to 5pm PST, Mon - Fri. (Please make sure you have the Part and Serial number available.)